## SURFACE / FLUSH MOUNT - SHARED USE MODE: WESKO LOCK APP

DOWNLOAD / REGISTER THE APP

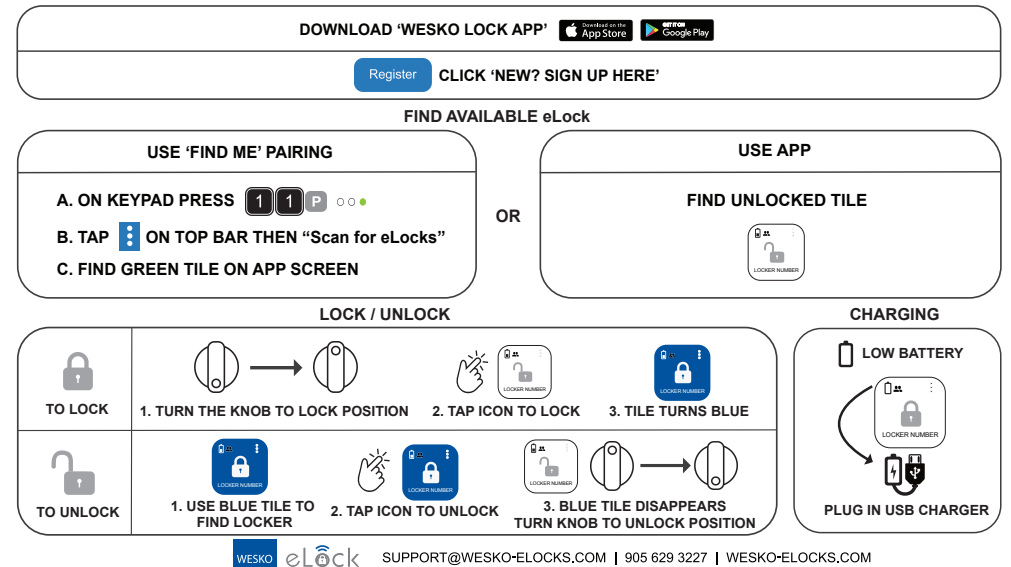

## SURFACE / FLUSH MOUNT ELOCK - SHARED USE MODE: KEYPAD

DAILY LISE

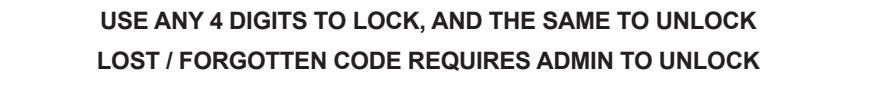

| TO LOCK            | 1. TURN THE KNOB TO LOCK POS   | TION 2. EI       |           | 123                 | 4 V<br>E, THEN PRESS V |
|--------------------|--------------------------------|------------------|-----------|---------------------|------------------------|
| TO UNLOCK          | 1. ENTER SAME 4-DIGIT PASSCODE | 4 V              | )<br>ss 🗸 | 2. TURN THE KNOB TO |                        |
| P<br>BATTERY LEVEL | PRESS 2, THEN P                | LED<br>O<br>FULL | STATUS    | INDICATOR           | PLUG IN USB<br>CHARGER |
|                    |                                |                  |           |                     |                        |

wesko-elocks.com